Στο προηγούμενο είχε ολοκληρωθεί με επιτυχία το βήμα:

Μέσα στο παράθυρο Processes κάντε δεξί κλικ στο Generate Programming File και επιλέξτε Rerun All. Αυτή η ενέργεια θα προκαλέσει την εκτέλεση με συγκεκριμένη σειρά όλων των εργαλείων του περιβάλλοντος ISE που απαιτούνται για την υλοποίηση σε FPGA configuration (programming) bitstream του κυκλώματος που σχεδιάσατε. Δώστε ιδιαίτερη προσοχή στα reports και τις πληροφορίες που παρουσιάζονται κατά την εκτέλεση των διάφορων εργαλείων καθώς θα σας ζητηθεί να δώσετε απαντήσεις σε αυτό το κείμενο, όσον αφορά συγκεκριμένες λεπτομέριες από τις πληροφορίες αυτής της εκτέλεσης. Αν αφού εκτελεστούν όλα τα εργαλεία υλοποίησης του ISE, σας εμφανιστεί ένα παράθυρο με τίτλο Xilinx Web Talk Dialog, τότε απλά αγνοήστε το και κλείστε το με το κόκκινο X.

Αν όλα τα εργαλεία εκτελεστούν με επιτυχία και χωρίς λάθη ή άλλα προβλήματα τότε θα παρατηρείσετε πράσινα ticks σε όλα τα εργαλεία που εκτελέστηκαν, όπως επίσης και το μήνυμα: Process "Generate Programming File" completed successfully να εμφανίζεται στο κάτω μέρος του παραθύρου Console του ISE.

Επίσης είχαμε δει και την προσομοίωση δικτύου (post-route simulation).

**Σημείωση**: Σε περίπτωση που παρουσιαστεί κάποιο σφάλμα σχετικό με το ρολόι κατά τη δημιουργία του programming file (bitstream) όπως πχ παρακάτω (όχι ακριβώς το ίδιο):

"ERROR:Place:1153 - A clock IOB / BUFGCTRL clock component pair have been found that are not placed at an optimal clock

IOB / BUFGCTRL site pair. The clock IOB component <sensor\_video\_1\_iClock\_pin> is placed at site <AD30>. The corresponding BUFGCTRL component <sensor\_video\_1\_iClock\_pin\_BUFGP/BUFG> is placed at site <BUFGCTRL\_X0Y4>. The clock IO can use the fast path between the IOB and the Clock Buffer if a) the IOB is placed on a Global Clock Capable IOB site that has the fastest dedicated path to all BUFGCTRL sites, or b) the IOB is placed on a Local Clock Capable IOB site that has dedicated fast path to BUFGCTRL sites in its half of the device (TOP or BOTTOM). You may want to analyze why this problem exists and correct it. If this sub optimal condition is acceptable for this design, you may use the CLOCK\_DEDICATED\_ROUTE constraint in the .ucf file to demote this message to a WARNING and allow your design to continue. However, the use of this override is highly discouraged as it may lead to very poor timing results. It is recommended that this error condition be corrected in the design. A list of all the COMP.PINs used in this clock rule.

θα πρέπει να προσθέσουμε την παρακάτω γραμμή στο .ucf αρχείο (constraints file):

NET "clk" CLOCK DEDICATED ROUTE = FALSE;

## VII. <u>Σύνδεση του εργαλείου Xilinx ISE με την κάρτα του FPGA chip</u> μέσω του καλωδίου JTAG και downloading των αρχείων <u>προγραμματισμού του FPGA</u>

- 1. Βγάλτε από την συσκευασία της την πλακέτα (board) που περιέχει το Xilinx FPGA chip και μελετήστε την σύμφωνα και με τις οδηγίες του εγχειριδίου χρήσης που είναι διαθέσιμο στους υπολογιστές του εργαστηρίου, στην ιστοσελίδα του μαθήματος και στο διαδίκτυο (www.digilentinc.com). Απευθύνετε ερωτήσεις στον επιβλέποντα του εργαστηρίου αν δεν καταλαβαίνετε οτιδήποτε σχετικό με τις εργαστηριακές ασκήσεις πάνω στο FPGA board. Τοποθετήστε την πλακέτα πάνω στον εργαστηριακό πάγκο ή τραπέζι ή γραφείο με τρόπο ώστε τα γράμματα και τα κείμενα που υπάρχουν γραμμένα πάνω στην πλακέτα να είναι αναγνώσιμα από εσάς στην θέση που κάθεστε στο εργαστήριο.
- 2. Συνδέετε πρώτα στο JTAG connector του board το καλώδιο download cable. Προσέχετε η σύνδεση της JTAG άκρης του καλωδίου να συμφωνεί ακίδα-προςακίδα με τα ονόματα των ακίδων της σύνδεσης, όπως αυτά είναι γραμμένα και στην πλακέτα δηλαδή με τη σειρά τα: TMS, TDI, TDO, TCK, GND, VDD. Μετά, συνδέστε και από την άλλη άκρη του καλωδίου στο Parallel port (την θύρα εκτυπωτή) του υπολογιστή σας.

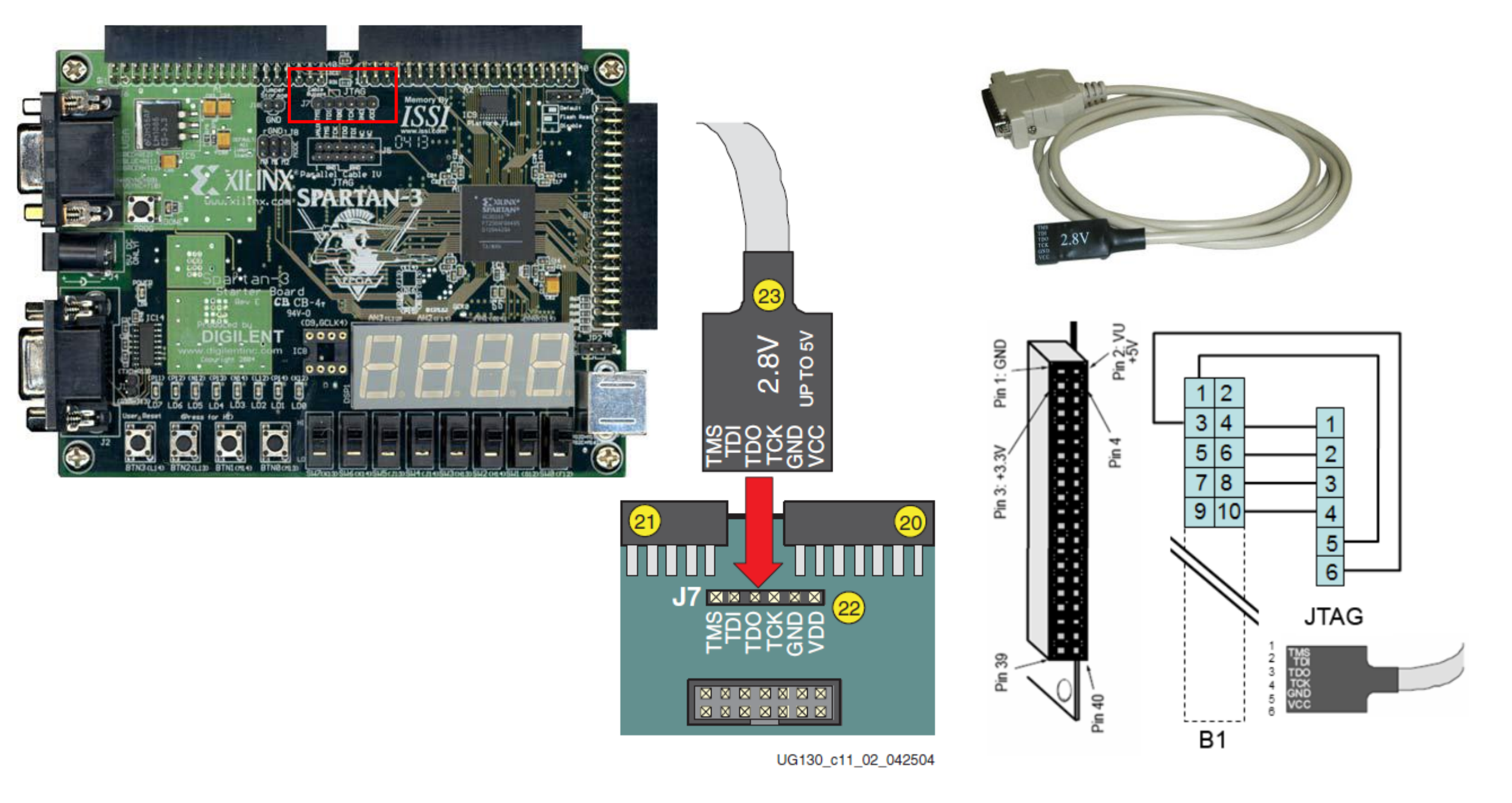

*Figure 11-2:* Digilent JTAG Cable Provided with Kit Connects to the J7 Header

- 3. Μετά συνδέστε το καλώδιο τροφοδοσίας ρεύματος του board, πάντα σύμφωνα με τις οδηγίες του επιβλέποντος του εργαστηρίου. Παρατηρείτε ότι ανάβουν όλα τα κόκκινα LEDs στην πλακέτα, από το LD0 έως και το LD7, το πράσινο LED POWER, εκτός από το LED DONE, το οποίο παραμένει ακόμη σβηστό. Σε μερικές πλακέτες μπορεί το LED DONE να είναι αυτή τη στιγμή πράσινο και οι τέσσερις ψηφιακές οθόνες να μετρούν συνεχώς από το 0 έως το 9, το οποίο δεν θα πρέπει να θεωρηθεί σαν κάποιο πρόβλημα, αφού ακόμη δεν έχετε "κατεβάσει" το σχέδιό σας στο FPGA, οπότε το FPGA εκτελεί κάποιο default πρόγραμμα που υπάρχει αποθηκευμένο στην κάρτα. Σε οποιαδήποτε άλλη περίπτωση, ειδοποιήστε αμέσως τον επιβλέποντα για την αποφυγή οποιασδήποτε βλάβης στην πλακέτα με το Xilinx FPGA.
- Στο παράθυρο Sources, επιλέξτε το tab Sources και μετά το σχηματικό σας σχέδιο, π.χ. simple\_inverter1(simple\_inverter1.sch)
- Στο παράθυρο Sources, επιλέξτε στην λίστα του Sources for:, την επιλογή Synthesis/Implementation, αν δεν είναι ήδη επιλεγμένη.
- 7. Αν κάνετε επιτυχώς τα παραπάνω βήματα θα δείτε στο παράθυρο Processes μεταξύ άλλων και την ομάδα εργαλείων Generate Programming File. Μπορείτε να ανοίξετε περισσότερο αυτή την ομάδα εργαλείων αν κάνετε κλικ στο κουτάκι με το +, οπότε θα εμφανιστεί το εργαλείο Configure Device (iMPACT). Με διπλό κλικ πάνω στο Configure Device (iMPACT) θα σας εμφανίσει τα παράθυρα για τον προγραμματισμό (configuration bitstream downloading) του κυκλώματός σας.

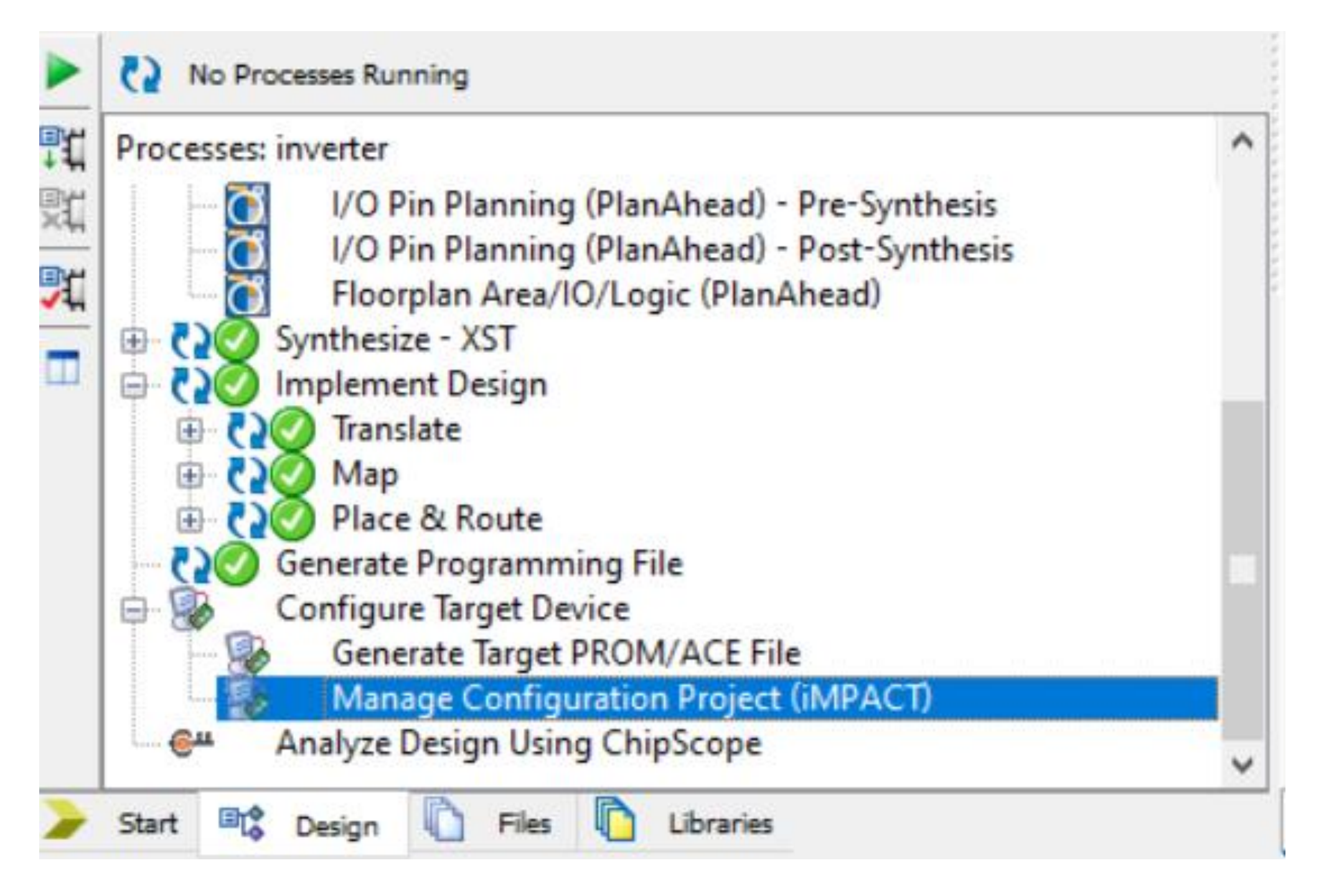

| ا 😓  | se impa                    | CT (P.20 | 131013)    |        |       |        |      |
|------|----------------------------|----------|------------|--------|-------|--------|------|
| File | Edit                       | View     | Operations | Output | Debug | Window | Help |
|      | New Project                |          |            |        | Ν     |        |      |
| 9    | 🌛 Open Project             |          |            | Ctrl+( | D     |        |      |
|      | Open Configuration Archive |          |            | Ctrl+I | н     |        |      |
|      | Recent                     | Files    |            |        | •     |        |      |
|      | New Lo                     | g File   |            |        |       |        |      |
|      | Exit                       |          |            |        |       |        |      |
|      |                            |          |            |        |       |        |      |

## lacktrian series and save a project and save a project and save a proj

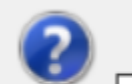

Do you want the system to automatically create and save a project file for you?

Don't show this message again, save the setting in preference.

|--|

| le welcome to iMPACT                                                           | × |  |  |  |  |  |  |  |  |
|--------------------------------------------------------------------------------|---|--|--|--|--|--|--|--|--|
| Please select an action from the list below                                    |   |  |  |  |  |  |  |  |  |
| Configure devices using Boundary-Scan (JTAG)                                   |   |  |  |  |  |  |  |  |  |
| Automatically connect to a cable and identify Boundary-Scan chain $\checkmark$ |   |  |  |  |  |  |  |  |  |
| O Prepare a PROM File                                                          |   |  |  |  |  |  |  |  |  |
| O Prepare a System ACE File                                                    |   |  |  |  |  |  |  |  |  |
| O Prepare a Boundary-Scan File                                                 |   |  |  |  |  |  |  |  |  |
| SVF 🗸                                                                          |   |  |  |  |  |  |  |  |  |
|                                                                                |   |  |  |  |  |  |  |  |  |
|                                                                                |   |  |  |  |  |  |  |  |  |
|                                                                                |   |  |  |  |  |  |  |  |  |
|                                                                                |   |  |  |  |  |  |  |  |  |
|                                                                                |   |  |  |  |  |  |  |  |  |
|                                                                                |   |  |  |  |  |  |  |  |  |
|                                                                                |   |  |  |  |  |  |  |  |  |
|                                                                                |   |  |  |  |  |  |  |  |  |
| OK Cancel                                                                      |   |  |  |  |  |  |  |  |  |
|                                                                                |   |  |  |  |  |  |  |  |  |

εργαλείο σας δείχνει στα δεξιά ότι ανίχνευσε αυτόματα 2 devices στην αλυσίδα boundary scan chain. Το πρώτο device (chip) που ανιχνεύθηκε είναι το Xilinx xc3s400 FPGA, το οποίο είναι αυτή τη στιγμή πράσινο (ενεργό) και για το οποίο θα πρέπει να επιλέξετε ένα από τα 3 αρχεία που εμφανίζονται για τον προγραμματισμό (configuration) του FPGA. Επιλέξτε ένα από τα αρχεία <όνομα σχεδίου>.isc ή <óvoμα σχεδίου>.rbt (αν δεν δουλέψει το ένα θα δουλέψει το άλλο). Κάντε κλικ το ΟΡΕΝ. Το αρχείο αυτό θα ενεργοποιηθεί για τον προγραμματισμό του FPGA και μετά θα επιλεγεί το δεύτερο device (chip) της πλακέτας (board) που είναι η flash μνήμη (Xilinx xcf02s) το οποίο είναι την δεδομένη στιγμή πράσινο (ενεργό). Για αυτό το chip μην επιλέξτε κανένα αρχείο αλλά στο παράθυρο Assign New Configuration File κάντε κλικ στο button "bypass".

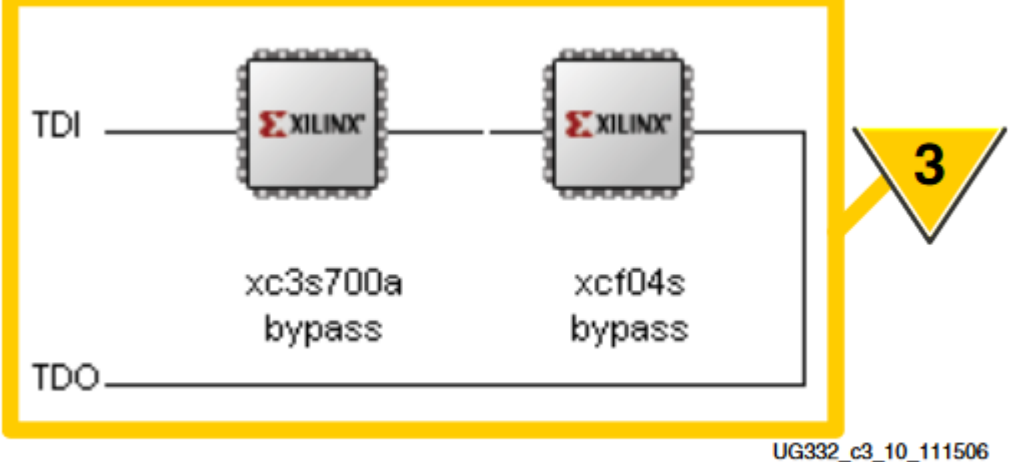

Figure 3-15: iMPACT Automatically Detects JTAG Chain

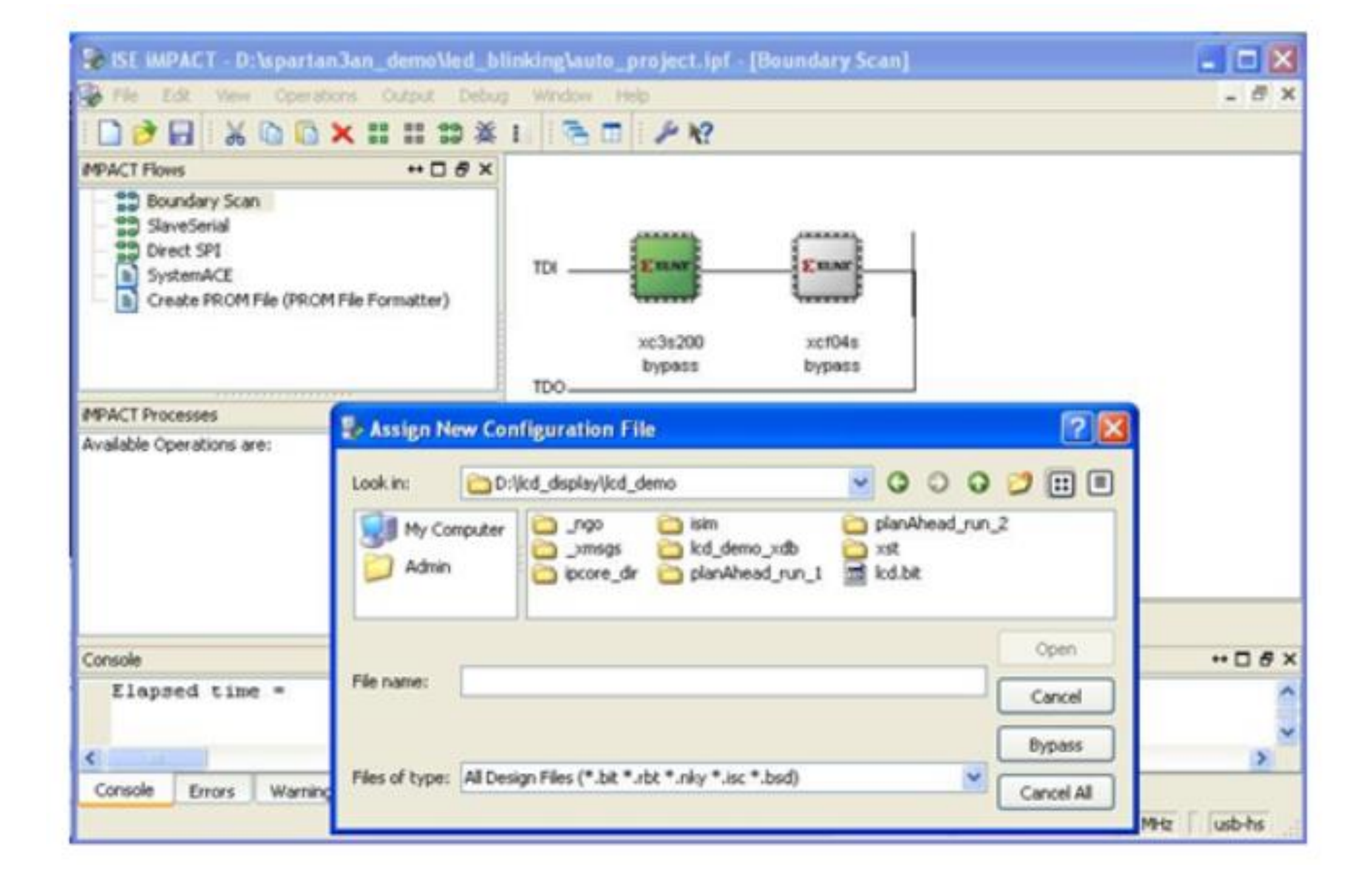

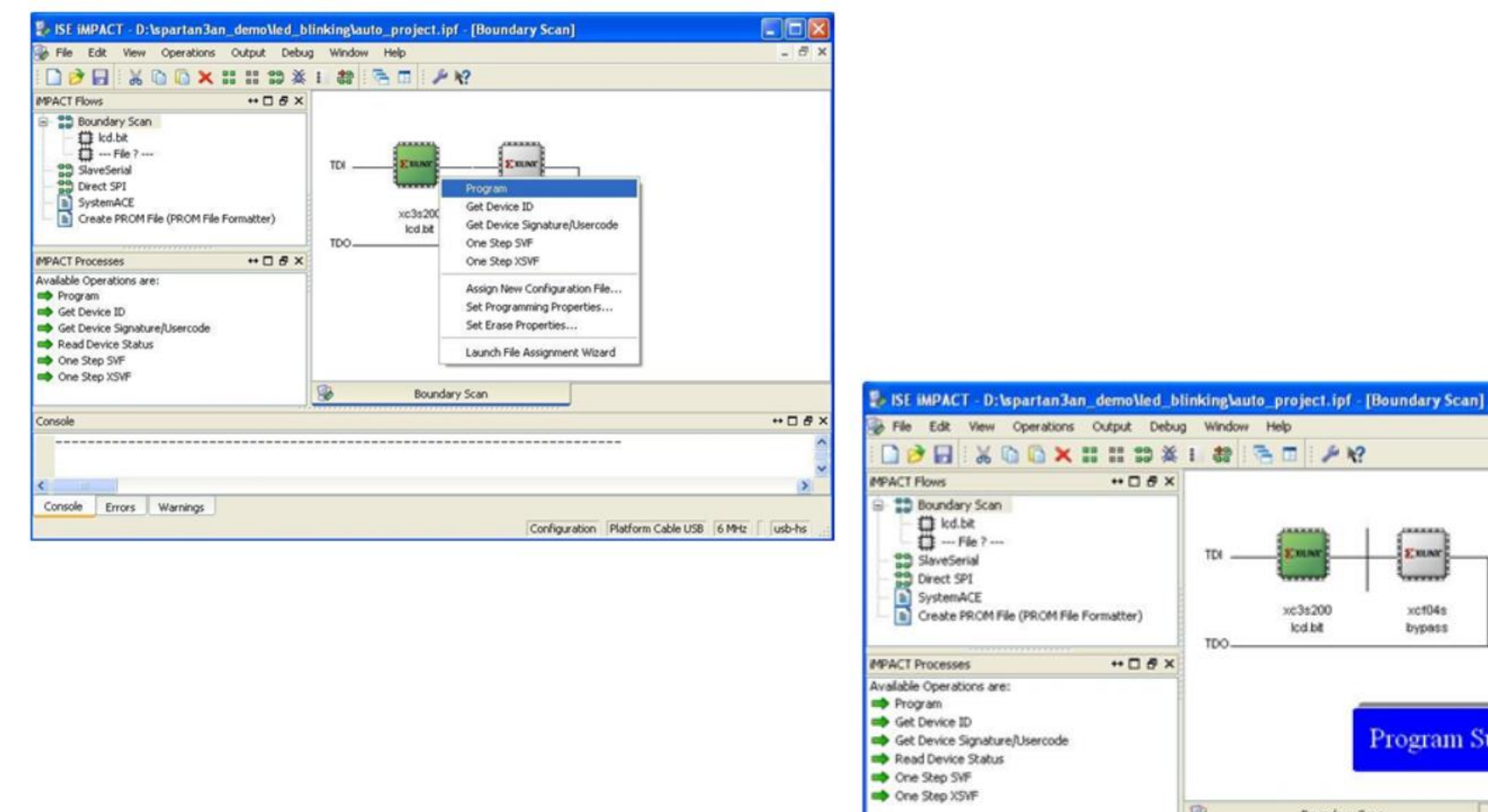

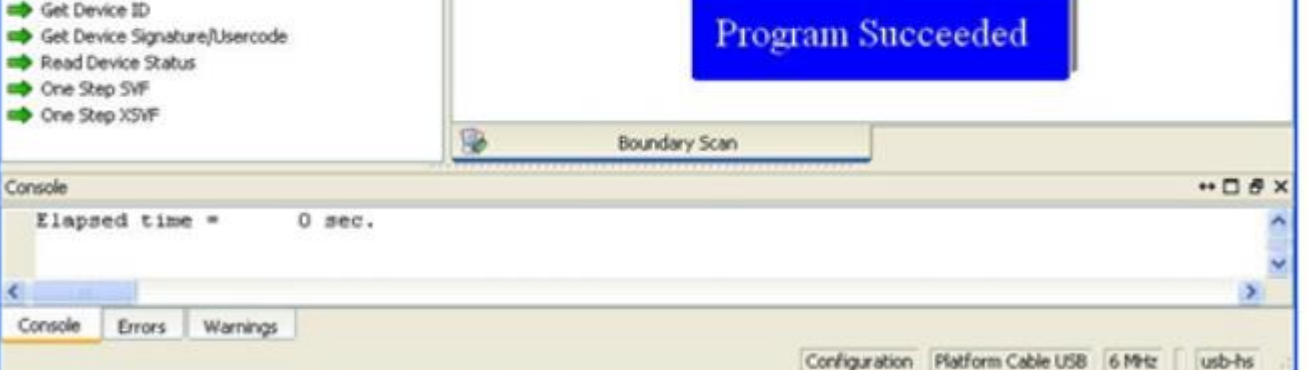

- 8 x

- 4. Στα δεξιά της οθόνης του ISE iMPACT, επιλέξτε (με κλικ) το Xilinx xc3s400 FPGA device, το οποίο θα χρωματιστεί πράσινο (άρα θα ενεργοποιηθεί). Στην συνέχεια επιλέξτε από την πάνω μπάρα με τα εικονίδια και τα μενού το operations -> Program... και αμέσως μετά κλικ στο OK. Παρατηρείτε στην οθόνη σας να εξελίσεται ο προγραμματισμός του FPGA για μερικά δευτερόλεπτα, και αν τελειώσει επιτυχώς θα δείτε το γαλάζιο μήνυμα "Programming 'Succeeded" και στην πλακέτα θα ανάψει το πράσινο LED DONE. Σε κάθε άλλη περίπτωση ειδοποιήστε τον επιβλέποντα του εργαστηρίου.
- 5. Συνεχίστε με την επαλήθευση του κυκλώματος σας στο FPGA της πλακέτας (board), χρησιμοποιώντας τους διαθέσιμους διακόπτες SW0 SW7, τα buttons BTN0 BTN3 και τα LEDs LD0 LD7. Σημειώστε ότι όπως διαβάζετε τα γράμματα της πλακέτας, κάθε ένας από τους διακόπτες δίνει λογικό 0 όταν είναι τοποθετημένος προς το μέρος σας, και λογικό 1 όταν είναι προς τα πάνω, στις εισόδους του FPGA στις οποίες είναι συνδεδεμένος. Αντίστοιχα όταν ένα LED (φωτοδίοδος) έχει φως κόκκινο τότε η ανίστοιχη έξοδος του FPGA που είναι συνδεδεμένη σε αυτό το LED έχει λογική τιμή 1, και αν παραμένει σβηστό τότε η έξοδος έχει λογική τιμή 0.

Demos:

Programming Spartan 3 (Verilog) – OR gate

Programming Spartan 3E (VHDL) – XOR gate

Για αυτή την εβδομάδα...

Κατεβάστε και εγκαταστήστε το Xilinx ISE 14.7 στον υπολογιστή σας με WEBPACK License αν δεν το έχετε ήδη κάνει.

Άσκηση 1 (inverter) και 2 από το φυλλάδιο 2.

Mou αποστέλλετε συμπιεσμένο το φάκελο του project ως επισύναψη ή μέσω Google Drive και ότι απαντήσεις χρειάζονται σε ένα έγγραφο του Word.

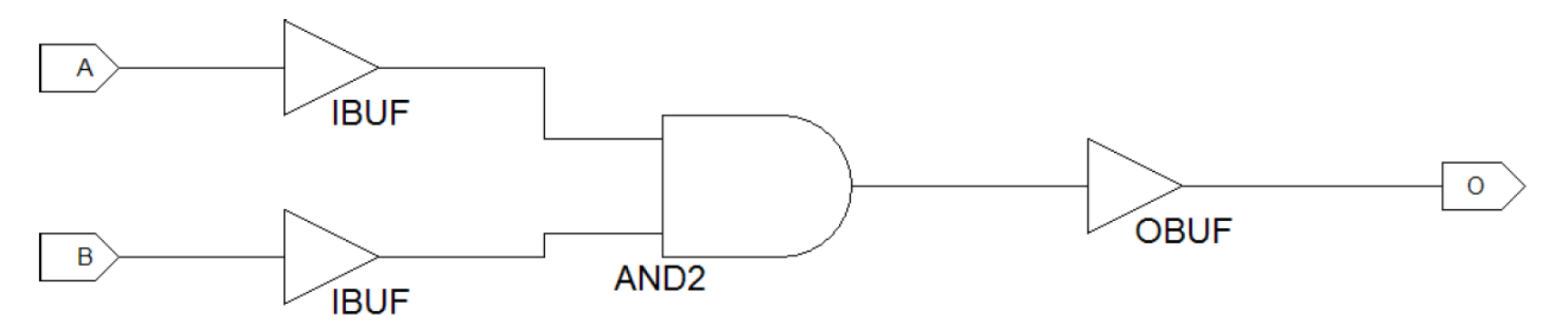

Σχήμα 2: Απλό σχηματικό με μία πύλη KAI, 3 I/O buffers και 3 I/O markers